ชื่อ\_\_\_\_

\_เลขประจำตัว\_

หมู่

- เป้าหมาย
  - หัดใช้ WingIDE และรู้จักความผิดพลาดและปัญหาในโปรแกรมภาษาไพธอนที่เกิดจากการพิมพ์ผิด
  - หัดใช้ Python แบบโต้ตอบ ผ่านทาง Python Shell
  - ทดลอง Turtle Graphics
  - หัดพิมพ์และทดลองโปรแกรมภาษา Python

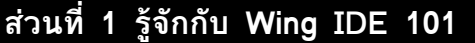

#### เมื่อเราเข้าสู่โปรแกรม Wing IDE 101 เราจะพบหน้าจอดังรูปด้านล่าง

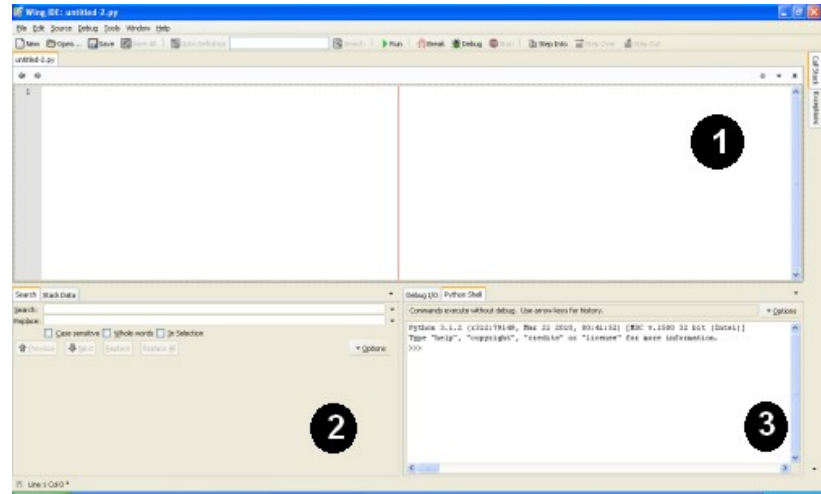

หน้าจอดังกล่าวโดยปกติจะถูกแบ่งออกเป็น 3 ส่วน ดังนี้

- ส่วนที่ 1 คือส่วนสำหรับพิมพ์และแก้ไขโปรแกรม ถ้าส่วนนี้ว่างอยู่ สามารถกดปุ่ม New ที่บนทูลบาร์เพื่อเปิดไฟล์โปรแกรมว่าง มาเพื่อแก้ไขได้
- ส่วนที่ 2 และ 3 คือส่วนพื้นที่เครื่องมือ โดยปกติในส่วนที่ 3 จะมีแท็บ Python Shell อยู่ ซึ่งเราจะใช้เพื่อพิมพ์คำสั่งโต้ตอบกับ
   Python

ส่วน Python Shell แสดงดังรูปด้านล่าง สังเกตว่าเราเลือกแท็บ Python Shell อยู่ไม่ใช่แท็บ Debug I/O (แสดงเป็นแถบสีส้ม)

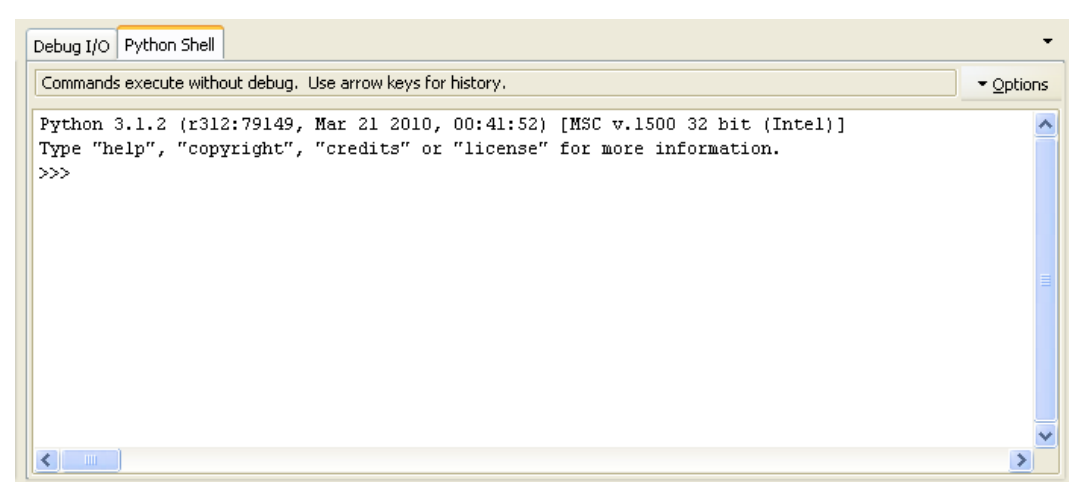

ี่เราจะทดลอง Python โดยพิมพ์คำสั่งลงในส่วนดังกล่าวของ Wing IDE 101 เพื่อสร้างความคุ้นเคยกับแนวคิดพื้นฐานต่าง ๆ สิ่งที่เรา ทดลองนี้จะได้ไปเรียนอย่างละเอียดอีกครั้งในการบรรยายครั้งที่ 2

#### 1.1 หัดพิมพ์โปรแกรมและทดลองแบบโต้ตอบ

ทดลองพิมพ์คำสั่งต่อไปนี้ (พิมพ์ต่อเครื่องหมาย >>> )

2 + 3

ี่เมื่อพิมพ์แล้วให้กด Enter จะได้ผลลัพธ์ดังต่อไปนี้ (ในรูปเน้นส่วนที่พิมพ์เป็นสีเขียว ส่วนผลลัพธ์เป็นสีแดง)

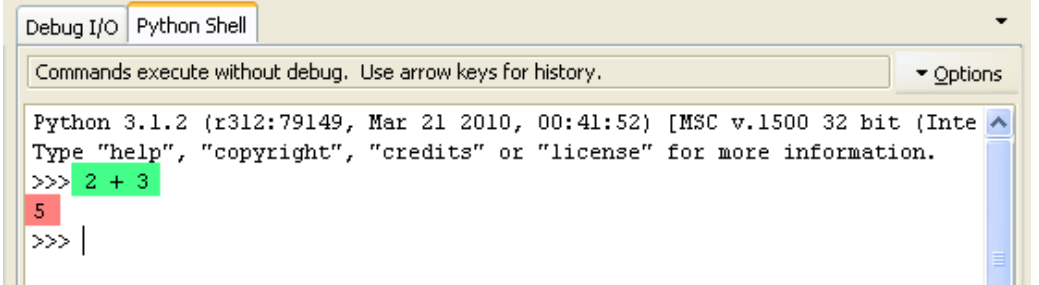

ในส่วนต่อ ๆ ไป เราอาจจะแสดงผลลัพธ์จากการโต้ตอบกับ Python Shell ในลักษณะคล้ายกับรูปข้างต้นนี้ กล่าวคือ บรรทัดที่เราป้อน เข้าไปจะขึ้นต้นด้วยเครื่องหมาย >>> พร้อมทั้งเน้นด้วยตัวหนา ส่วนบรรทัดที่ Python ตอบมาจะแสดงเป็นบรรทัดที่ไม่มีเครื่องหมายดัง กล่าวขึ้นต้นแต่จะแสดงด้วยตัว อักษรเอียงแทน เช่นจากตัวอย่างข้างต้น แทนที่จะใช้รูปเราอาจจะเขียนได้ดังนี้

| >>> 2 + 3 | # นี่คือบรรทัดที่เราพิมพ์ |
|-----------|---------------------------|
| 5         | # นี่คือผลลัพธ์           |

้ในการใช้งาน Python Shell ระบบจะรับสิ่งที่เราพิมพ์เข้าไปแล้วนำไปประมวลผล ถ้าเป็นนิพจน์ (เช่น 2 + 3) ระบบจะคำนวณค่าแล้ว แสดงผลลัพธ์ออกมา

นิพจน์นั้นอาจจะเป็นแค่ค่าคงที่ธรรมดา เช่น

หรืออาจมีความซับซ้อนก็ได้ เช่น

>>> **1+2+3+4+5+6+7\*100-30** 691

หรือ

```
>>> 1/2 + 1/4 + 1/8 + 1/16
0.9375
```

เป็นต้น

ในส่วนต่อ ๆ ไป ให้นิสิตทดลองกับ Python Shell โดยพิมพ์คำสั่งที่ระบุให้ตามลำดับ

#### 1.1.1 วงเล็บ

้เราสามารถใช้ Python เป็นเหมือนเครื่องคิดเลขได้ ทดลองพิมพ์นิพจน์สองนิพจน์นี้

2 + 3 \* 5

และ

ผลลัพธ์ของทั้งสองคำสั่งต่างกันเพราะอะไร?

พิจารณาคำสั่งด้านล่าง และให้คาดการณ์ผลลัพธ์ก่อนที่จะทดลองพิมพ์ใน Python Shell

2 + (3 \* 5)

#### 1.1.2 ตัวแปร

้สำหรับนิพจน์ที่ได้คำนวณค่าแล้ว เราสามารถนำค่าที่ได้นั้นมาใช้ได้อีก โดยไม่ต้องคำนวณซ้ำ ๆ ผ่านทาง **ตัวแปร** 

เราสามารถกำหนดค่าให้กับ **ตัวแปร** ได้โดยใช้เครื่องหมาย = เช่น (ทดลองพิมพ์ตามไปด้วย)

g = 9.81

การกำหนดค่าให้กับตัวแปรเป็นการสั่งให้ตัวแปร **อ้างถึง** ค่านั้น เขียนอธิบายเป็นรูปได้ดังนี้

g → 9.81

หมายเหตุ: ระหว่างตัวแปรและเครื่องหมายเท่ากับไม่จำเป็นต้องเว้นช่องว่างก็ได้ อย่างไรก็ตามเราแนะนำให้เว้นเพื่อให้อ่านได้ง่าย

เราสามารถนำตัวแปรมาใช้งานได้ดังตัวอย่างต่อไปนี้

>>> g 9.81 >>> 10 \* g 98.1000000000001

**หมายเหตุ**: เครื่องหมาย \* คือเครื่องหมายแทนการคูณ สังเกตว่าความละเอียดของการคำนวณบนคอมพิวเตอร์มีจำกัด แทนที่เราจะได้ ค่า 98.1 พอดี กลับมีเศษเล็กน้อยรวมมาด้วย

เราเรียกตัวแปรว่าตัวแปร เพราะว่าเราสามารถกำหนดค่าใหม่ให้กับมันได้ ดังเช่นการทดลองต่อไปนี้

>>> g 9.81 >>> g + 5 14.81 >>> g = 100 >>> g + 5 105

พิจารณาการทำงานต่อไปนี้ (ทดลองพิมพ์ไปด้วย)

>>> a = 100
>>> b = a + 10
>>> b
110
>>> a = 200
>>> a + 10
210
>>> b
110

เราสังเกตอะไรได้จากการทดลองนี้? ตัวแปร b มีการเปลี่ยนแปลงอย่างไรเมื่อเทียบกับตัวแปร a

ทดลองพิมพ์คำสั่งทั้ง 3 นี้

>>> x >>> x = 10 >>> x

เปรียบเทียบคำตอบที่ได้จากคำสั่งทั้ง 3 อธิบายว่าเหตุใดจึงเป็นเช่นนั้น

5 х \* = 20 у \* x У = x У \* х y = y + 1y \* Х

อธิบายได้หรือไม่ว่าคำสั่ง y = y + 1 ทำอะไร

#### ส่วนที่ 2 เต่ายนต์

ในส่วนนี้เราจะทดลองการสั่งงานคอมพิวเตอร์ให้สร้างสรรค์งานศิลปะแบบง่าย ๆ เพื่อฝึกการ คิดแบบเป็นขั้นตอน เราจะได้ทดลองวาดภาพโดยการควบคุม **เต่ายนต์** ให้นึกถึงว่าเต่ำนี้เป็น เต่าที่ถือปากกา และเราจะสามารถสั่งเต่าให้เดินไปมาพร้อม ๆ กับลากปากกาดังกล่าว สร้างสรรค์รูปออกมาได้

สิ่งสำคัญที่สุดของการทำแบบฝึกหัดนี้ก็คือ อย่ากลัวที่จะผิดพลาด!!!

### 2.1 เปิดหน้าต่างเต่า

เราจะทำงานที่ส่วน Python Shell เป็นหลัก อย่างไรก็ตามส่วนนี้มีขนาดเล็กเมื่อเทียบกับหน้า จอทั้งหมดของ Wing IDE 101 ดังนั้นให้ขยายขนาดของส่วนดังกล่าว โดยกดลากที่บริเวณ ขอบของส่วนดังกล่าว (อาจจะมองไม่เห็นขอบ แต่ให้บริเวณลูกศรเปลี่ยนเป็นสัญลักษณ์ลูกศร สองหัวสำหรับลาก) เมื่อขยายแล้วให้ได้หน้าจอลักษณะดังรูปด้านล่าง

เมื่อปรับดังกล่าวได้แล้วให้ย่อหน้าต่าง Wing IDE ให้มีขนาดประมาณ 1/2 ของหน้าจอ (ถ้า หน้าต่างขยายเต็มที่อย่าลืมกดปุ่มมุมบนขวาให้หน้าต่างเลิกขยายเต็มจอ ก่อน) ดูขนาดโดย ประมาณได้จากรูปหลังจากการเปิดหน้าต่างเต่าแล้ว

เราจะเริ่มใช้งานระบบ Turtle graphics โดยการประกาศเรียกโมดูล turtle ก่อน โดยพิมพ์ คำสั่งด้านล่างลงใน Python shell

from turtle import \*

จากนั้นให้สั่ง สร้าง เต่า แล้วกำหนดค่าให้ตัวแปร t อ้างถึงเต่าตัวนั้น โดยพิมพ์คำสั่ง

t = Turtle()

จะมีหน้ำต่างชื่อ Python Turtle Graphics ปรากฏขึ้น หน้าต่างนี้อาจจะใช้ เวลาเล็กน้อยก่อนจะปรากฏขึ้น และอาจจะอยู่ด้านหลังหน้าต่าง Wing IDE ให้กดเลือกเพื่อเลื่อนขึ้นมาด้านหน้า

จากนั้นปรับขนาดของหน้าต่างทั้งสองหน้าต่างให้เห็นได้ทั้งคู่พร้อม ๆ กัน เพราะว่าเราจะสั่งงานที่ Wing IDE แต่ภาพวาดของเต่าจะแสดงที่หน้าจอใหม่ นี้ ด้วอย่างแสดงดังรูปด้านขวา

เมื่อได้ดังนี้แล้ว ลองพิมพ์

t.forward(100)

จะเห็นเส้นลากไปทางขวา (ผลจากการลากปากกา) พร้อมเครื่องหมายลูกศร (แสดงถึงตำแหน่งและทิศทางการหันของเต่า) นั่นคือเรา พร้อมจะทดลองกับเต่ายนต์แล้ว

หมายเหตุ: ระหว่างการทดลอง ถ้าจำเป็นต้องปิดโปรแกรม Wing IDE หรือปิดเครื่อง ให้สั่งคำสั่งสองคำสั่งนี้ Python Shell เพื่อเปิด

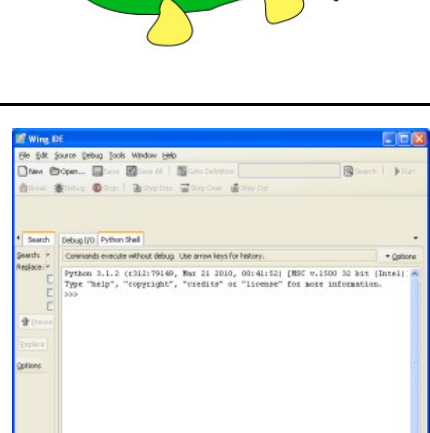

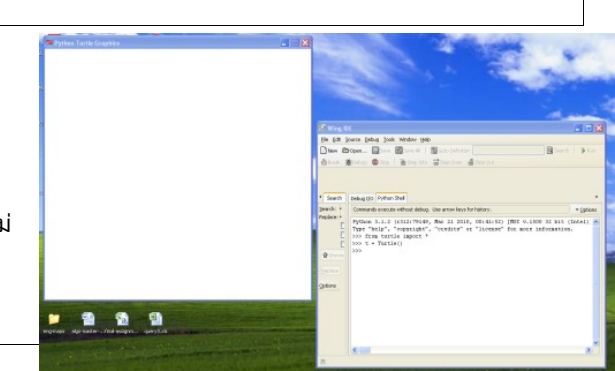

from turtle import \*
t = Turtle()

### 2.2 ทดลองคำสั่ง

จากเส้นดังกล่าว ทดลองสั่งคำสั่งต่อไปนี้ทีละคำสั่ง และสังเกตพฤติกรรมของเต่ายนต์

```
t.right(90)
t.forward(200)
```

การสั่ง forward และ right ทำให้เต่ายนต์ทำอะไร?

้ คำสั่ง forward และ คำสั่ง right เป็นคำสั่งที่สั่งที่สั่งให้กับเต่ายนต์ เวลาเราพูดถึงคำสั่งเราจะละส่วน t. เอาไว้ แต่เมื่อจะสั่งเราต้องอ้าง ถึงเต่ายนต์ที่เราจะสั่งด้วย

ทดลองสั่งให้เต่ายนต์เคลื่อนที่จนกระทั่งได้รูปสี่เหลี่ยมผืนผ้าขนาด 100 x 200 ดังตัวอย่างด้านล่าง

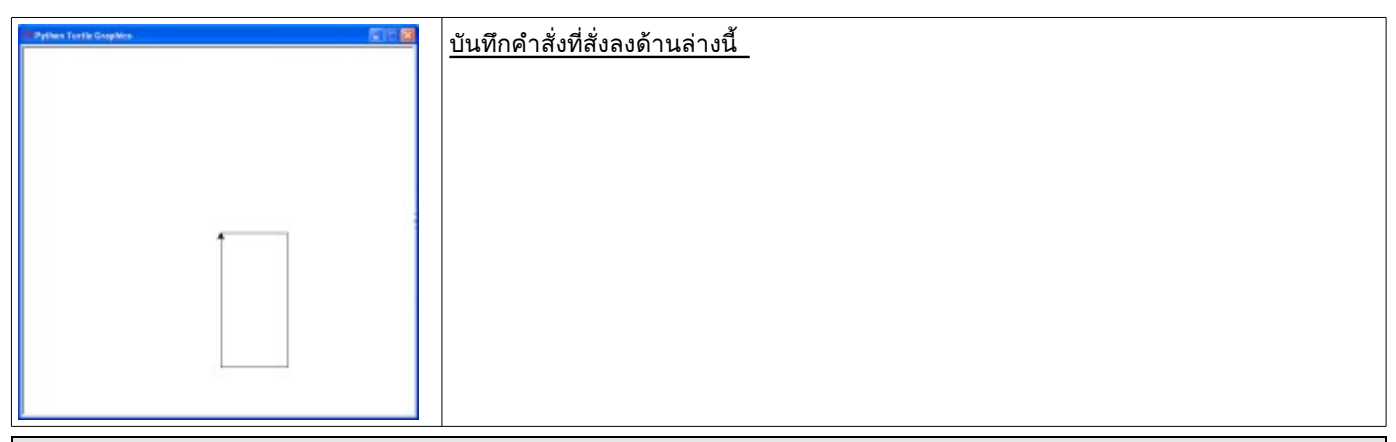

้<mark>ถ้าสั่งผิดพลาด</mark>: อย่าเพิ่งกลัวว่าเต่ายนต์จะวาดผิด ทำให้ได้เส้นเกินมา สำหรับแบบฝึกหัดนี้ให้ถือว่า เส้นเกินดีกว่าเส้นขาด

ถ้าเราสั่ง forward ไกลไป สามารถสั่ง backward(ระยะ ทาง) ให้เต่ายนต์เดินถอยหลังย้อนกลับได้ ในทำนองเดียวกัน เราสามารถสั่ง left(มุม) เพื่อให้เด่าหันซ้ายได้ หรือถ้ำต้องการยกเลิกทุกอย่าง สามารถสั่ง clear() ให้ลบทุกอย่างทิ้งได้ (แต่เต่ายนต์ยังอยู่ที่เดิม) ถ้า ต้องการให้เต่ายนต์กลับมาที่จุดเริ่มต้นสั่ง home()

อย่าลืมว่าจะสั่งคำสั่งเหล่านี้ต้องสั่งผ่านทางเต่ายนต์ เช่น สั่ง t.backward(100) เป็นต้น

ทดลองสั่งให้เต่ายนต์เคลื่อนที่ต่อจนกระทั่งได้รูปบ้านดังตัวอย่างด้าน ล่าง (หมายเหตุ:กว่าจะทำรูปดังกล่าวเป็นตัวอย่างได้ ผู้ทำต้องลบไป หลา่ยรอบเหมือนกัน แต่อย่าลึม! จะมีเส้นเกินมาบ้างก็ไม่เป็นไร)

**คำใบ**้ สามเหลี่ยมด้านเท่ามีมุมภายใน 60 องศา (แต่ไม่จำเป็นต้องสร้างสามเหลี่ยมด้านเท่าก็ได้)

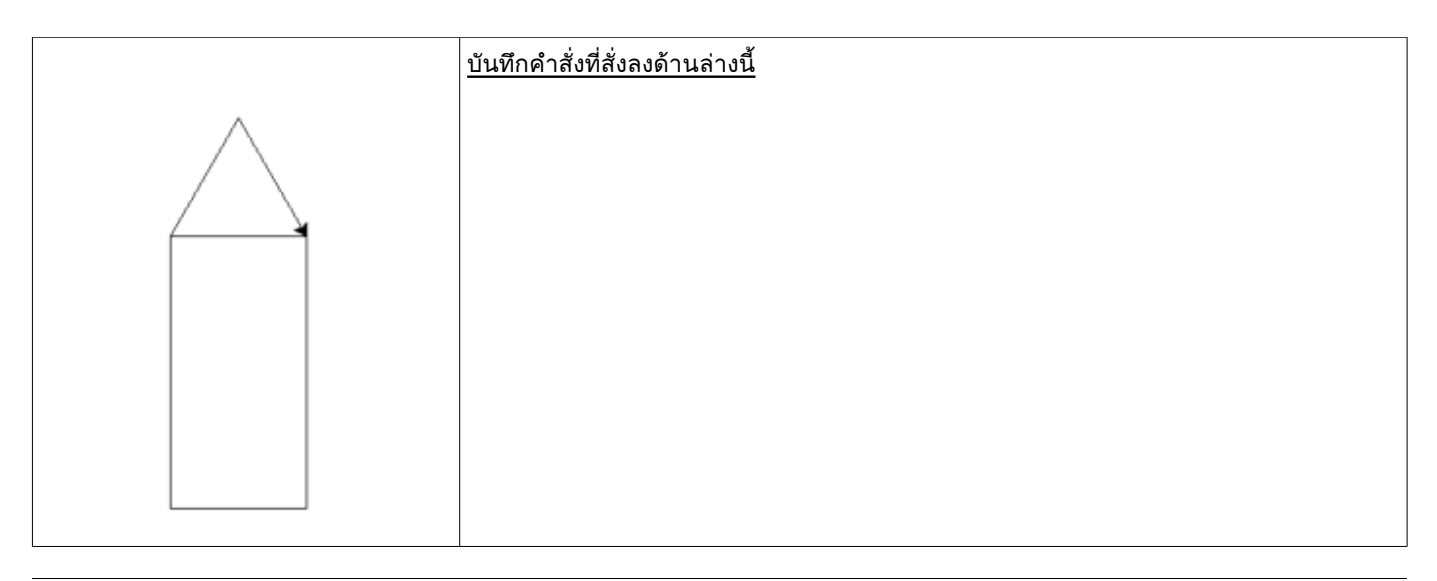

### 2.2.1 สรุปคำสั่ง

- forward(ระยะทาง) และ backward(ระยะทาง) ---- ให้เต่ายนต์เคลื่อนที่ไปด้านหน้า / ด้านหลัง
- left(มุม) และ right(มุม) ---- ให้เด่ายนต์หันซ้าย / หันขวา
- home() ---- ให้เต่ายนต์กลับบ้าน (กลับไปที่จุดเริ่มต้น และหันหัวไปทางขนานกับแกน x)
- clear() ---- ลบภาพทั้งหมด

# 2.3 การป้อนคำสั่งที่สะดวก (และปลอดภัย) ขึ้น

การป้อนคำสั่งทีละคำสั่งทำให้เมื่อเราทำขั้นตอนยาว ๆ แล้วผิดพลาด การแก้ไข ทำได้ยากมาก เราจะเปลี่ยนเป็นเขียนคำสั่งหลาย ๆ คำสั่งแล้วค่อยนำไปสั่งใน Python Shell การเขียนในลักษณะนี้ทำให้ถ้าเราสั่งผิดพลาดเราสามารถแก้ไข ได้ง่าย โดยไม่ต้องนั่งพิมพ์ทุกอย่างใหม่

ให้กดปุ่ม New ที่มุมซ้ายของทูลบาร์ (เน้นด้วยวงกลมสีแดง) จากนั้นย่อขนาด ส่วน Python Shell ให้เตี้ยลง (หรือจะขยายหน้าจอ Wing IDE ให้สูงขึ้นก็ได้)

ในส่วนด้านบนเรียกว่าส่วน Editor (เอดิเตอร์) จะเป็นส่วนที่เราป้อนคำสั่งได้ หลาย ๆ คำสั่งโดยยังไม่ถูกนำไปทำงาน (ลูกศรสีเขียวชื้อยู่) เมื่อเราเขียนจน พอใจแล้ว ให้ใช้เมาส์ลากเลือกส่วนดังกล่าว (จะเห็นเป็นสีเหลือง ๆ) จากนั้น Copy (โดยกด Ctrl-C) แล้วไปที่ส่วน Python Shell แล้วกด Paste (กด Ctrl-V) เพื่อสั่งชุดคำสั่งดังกล่าว

### 2.4 มาวาดรูปกัน!

ก่อนที่เราจะสามารถวาดรูปที่ซับซ้อนได้ เราจะต้องรู้จักคำสั่งในการควบคุมเต่า ยนต์อีกสองคำสั่งคือ

- penup() ให้เต่ายกปากกา
- pendown() ให้เต่าวางปากกา

ให้ลบทุกอย่างทิ้ง โดยสั่ง

t.home() t.clear()

จากนั้นลองใช้คำสั่งยกและวางปากกาสั่งให้เต่ายนต์วาดรูปด้านล่างนี้

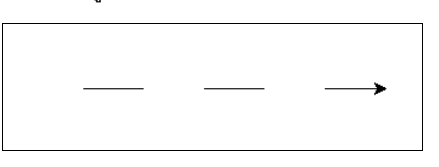

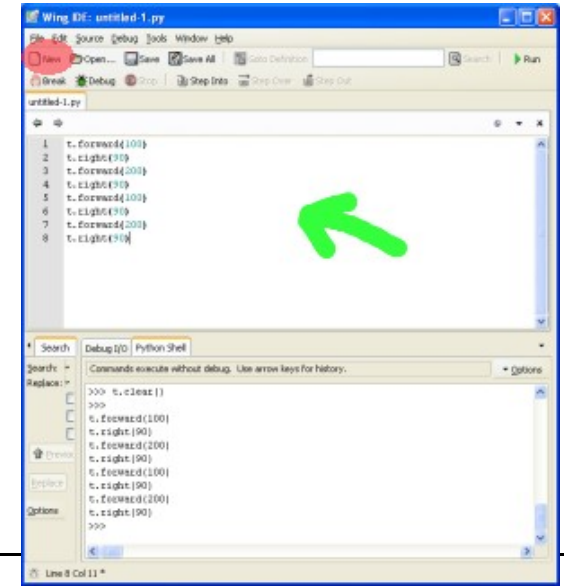

## 2.5 สร้างคำสั่งใหม่

อยากวาดสี่เหลี่ยมจัตุรัส! ถ้ามีคำสั่งที่สั่งได้ง่าย ๆ ก็คงดีน่ะสิ

เราสามารถสอน Python ให้รู้จักคำสั่งใหม่ได้ หลักการคร่าว ๆ ก็คือ เราสามารถรวมชุดของคำสั่งที่ใช้บ่อย ๆ มานิยามเป็นคำสั่งใหม่ เพื่อให้ใช้งานได้

พิมพ์ส่วนของโปรแกรมนี้ในหน้า Editor ก่อนจะคัดลอกมาที่ Python Shell

| def | square():      |
|-----|----------------|
|     | t.forward(100) |
|     | t.right(90)    |
|     | t.forward(100) |
|     | t.right(90)    |
|     | t.forward(100) |
|     | t.right(90)    |
|     | t.forward(100) |
|     | t.right(90)    |

**ในการพิมพ์ให้ระวังเครื่องหมาย : ที่ท้ายบรรทัดแรก และระวังย่อหน้าให้ตรงกันด้วย** สังเกตว่าเมื่อเราะขึ้นบรรทัดใหม่ถัดจากบรรทัด แรก Wing IDE จะพยายามจัดย่อหน้าให้โดยอัตโนมัติ

้ให้คัดลอกส่วนดังกล่าวมาใส่ใน Python Shell ถ้าไม่มีข้อผิดพลาดแสดงว่าเรานิยามคำสั่ง square() แล้ว ลองสั่งโดยพิมพ์

square()

เต่าจะวาดรูปสี่เหลี่ยมจัตุรัสขนาด 100 x 100

ลองสั่งให้เต่าวาดรูปดังรูปด้านล่าง โดยใช้คำสั่ง square()

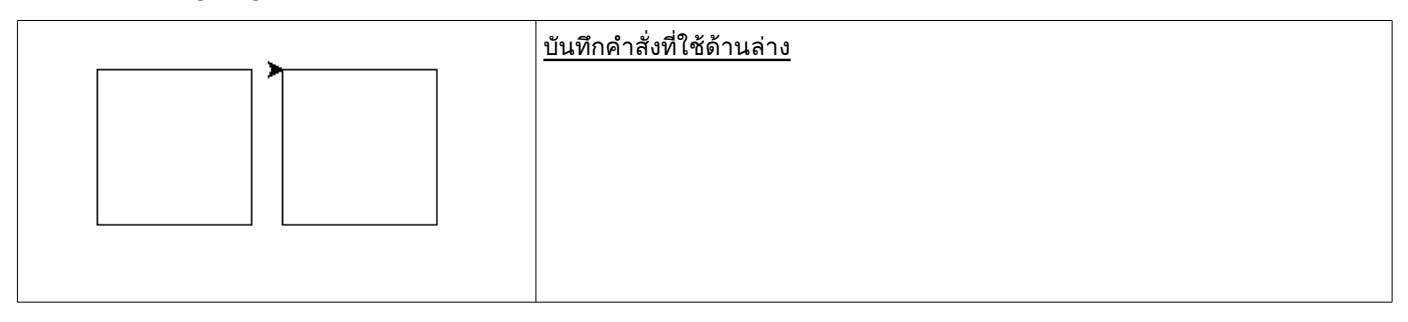

้คำสั่ง square ที่เราสร้างขึ้นมานั้น ทำงานเดิมซ้ำกัน 4 ครั้ง ในภาษา Python สามารถเขียนให้สั้นลงได้ เป็นดังด้านล่าง

```
def square():
    for x in range(4):
        t.forward(100)
        t.right(90)
```

ระวังย่อหน้าให้ตรงกัน และอย่าลืมเครื่องหมาย : หลังบรรทัด def และ for

ให้เขียนส่วนของโปรแกรมดังกล่าวในส่วน Editor จากนั้นคัดลอกมาที่ส่วน Python Shell และทดลองสั่ง square()

ีคำสั่ง for ที่ใช้ในรูปแบบข้างต้น จะทำให้คำสั่งที่เขียนในส่วนที่ย่อหน้าเข้าไปทำซ้ำเป็นจำนวนรอบเท่ากับค่า ที่ใส่ในฟังก์ชัน range ใน ตัวอย่างข้างต้นคือ 4 เราจะเรียนรายละเอียดมากกว่านี้ในการบรรยายครั้งที่ 5

# 2.6 คำสั่ง square ที่วาดสี่เหลี่ยมจัตุรัสได้หลายขนาด

ก่อนจะทำต่อ ให้ลองตอบคำถามต่อไปนี้

คำสั่ง square ที่สร้างขึ้นตอนต้น วาดสี่เหลี่ยมจัตุรัสขนาดเท่าใด?

ส่วนใดของคำสั่งเป็นจุดที่กำหนดขนาดของสี่เหลี่ยมจัตุรัสที่วาดขึ้น

้สังเกตว่าเมื่อเราสั่งคำสั่ง forward เราต้องระบุระยะทางให้กับคำสั่งดังกล่าว ค่าระยะทางที่กำหนดให้ดังกล่าวทำให้เราสามารถ เปลี่ยนแปลงพฤติกรรมของคำสั่ง นั้นได้ ไม่ใช่ว่าสั่ง forward แล้วเต่ายนต์จะขยับไป 100 หน่วยเสมอ

้เราสามารถนิยามคำสั่ง square ใหม่ที่ปรับเปลี่ยนพฤติกรรมได้ตามค่าที่ส่งให้กับคำสั่งเช่นเดียวกับคำสั่ง forward ได้ดังนี้

```
def square(s):
    for x in range(4):
        t.forward(s)
        t.right(90)
```

้คัดลอกมาที่ Python Shell แล้วทดลองสั่ง

square(10)
square(50)
square(100)

หมายเหตุ: สังเกตว่าถ้่าเราไม่ใช้คำสั่ง for ในการลดความซ้ำซ้อนของโปรแกรม ในการแก้โปรแกรม square ให้รับค่าจากภายนอกเรา ต้องเปลี่ยน 100 เป็น s ถึง 4 ที่ โปรแกรมที่มี ส่วนซ้ำ ๆ กันมาก ๆ ย่อมทำให้การแก้ไขเป็นนรกแท้ ๆ

ทดลองสั่งให้เต่ายนต์วาดรูปดังรูปด้านล่าง

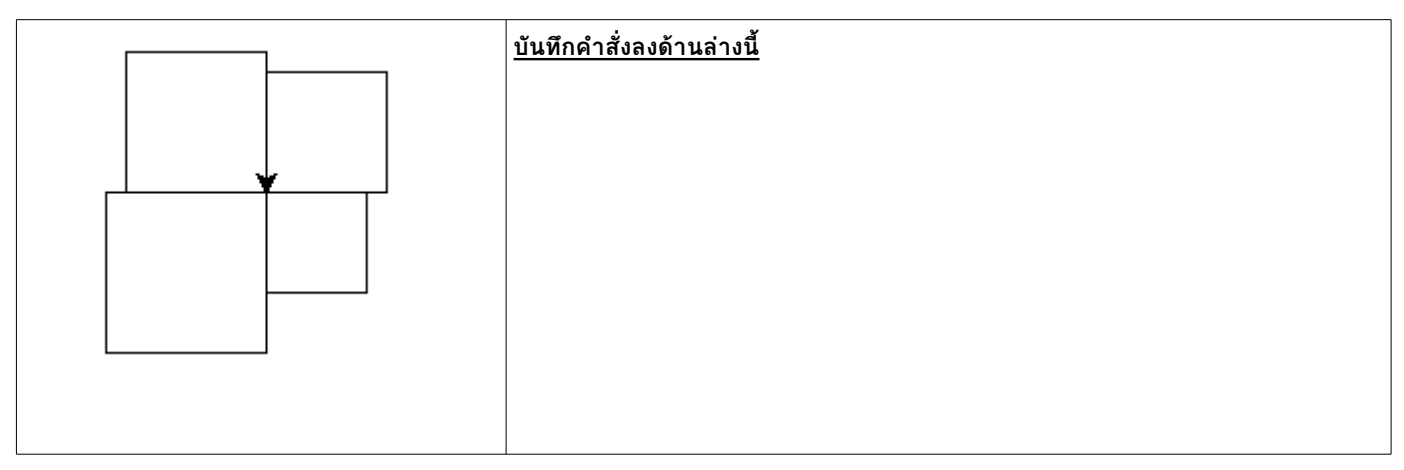

## 2.7 วงกลม (ส่วนเพิ่มเติม ไม่ต้องทำก็ได้)

อยากให้เต่ายนต์เดินเป็นเส้นโค้งจังเลย!

้แม้ว่าเราจะไม่มีคำสั่งให้เต่ายนต์เดินเป็นเส้นโค้ง แต่เราก็สามารถวาดเส้นโค้งแบบประมาณได้ ลองสั่งคำสั่งด้านล่างนี้ซ้ำ ๆ กัน

t.forward(20); t.right(10)

้หมายเหตุ 1: ในภาษา Python เราสามารถเขียนคำสั่งหลายคำสั่งในบรรทัดเดียวได้ โดยคั่นด้วยเครื่องหมาย ;

**หมายเหตุ 2**: ใน Python Shell เราสามารถเรียกคำสั่งเก่า ๆ ขึ้นมาได้โดยกดปุ่มเครื่องหมายขึ้น

```
def circle():
    for x in range(36):
        t.forward(20)
        t.right(10)
```

#### ส่วนที่ 3 ทดลองเขียนโปรแกรมทายเลข

้ในส่วนนี้เราจะทดลองพัฒนาโปรแกรมเกมทายตัวเลข โดยเราจะเขียนโปรแกรมในส่วน Editor จากนั้นจะเรียกให้โปรแกรมทำงาน โดยตรง (โดยไม่ต้องคัดลอกไปวางใน Python Shell เมื่อในส่วนก่อน) การทดลองในส่วนนี้มีเป้าหมายเพื่อฝึกให้นิสิตคุ้นเคยกับ Wing IDE 101 และภาษา Python เพื่อลดความผิดพลาดที่จะเกิดขึ้นในการเขียนเมื่อเรียนต่อ ๆ ไป

เกมทายตัวเลขมีการทำงานดังนี้

- เกมจะสุ่มตัวเลขจาก 1 100
- ให้ผู้ใช้ทาย เกมจะใบ้โดยการบอกว่ามากไป หรือน้อยไป
- เมื่อผู้ใช้ทายถูกจะจบเกม

้เราจะเริ่มเขียนโปรแกรมโดยเขียนไปทีละส่วน และค่อย ๆ เพิ่มความสามารถให้กับโปรแกรมทีละขั้น

### 3.1 เริ่มต้น: บอกว่ามากไปหรือน้อยไป

เริ่มเขียนโดยกดปุ่ม New บนทูลบาร์ จากนั้นพิมพ์โปรแกรมด้านล่างนี้

```
answer = 53
guess = int(input("Guess the number between 1-100: "))
if guess > answer:
    print("Too high")
if guess < answer:
    print("Too low")
if guess == answer:
    print("Correct answer!")</pre>
```

้สั่งให้โปรแกรมทำงานโดยกดปุ่ม Run บนทูลบาร์ (เป็นรูปสามเหลี่ยมสีเขียว) โปรแกรมจะทำงานในส่วน Python Shell เมื่อโปรแกรม ทำงานเสร็จเราจะกลับมาที่เครื่องหมาย >>> ที่พร้อมจะรับคำสั่งต่อไป ถ้าต้องการสั่งให้โปรแกรมทำงานอีกครั้ง ให้กดปุ่ม Run เช่นเดิม

#### ข้อควรระวัง: ดูเครื่องหมาย : ให้ครบ ดูวงเล็บและเครื่องหมายคำพูด (") ให้เข้าคู่

้ลองพิจารณาโปรแกรมข้างต้น แล้วตอบคำถามต่อไปนี้

| ดำถาม                                           | คำตอบ |
|-------------------------------------------------|-------|
| ต้องทายเท่าใดโปรแกรมถึงจะตอบว่า Correct answer! |       |
| ต้องทายเท่าใดโปรแกรมถึงจะตอบว่า Too high        |       |
| ต้องทายเท่าใดโปรแกรมถึงจะตอบว่า Too low         |       |
| คำสั่ง if ทำอะไร?                               |       |
|                                                 |       |

สังเกตว่าในโปรแกรมข้างต้น เรายังไม่ทราบวิธีการสุ่มเลข เราเลยกำหนดให้คำตอบมีค่าเป็น 53 ไว้ก่อน

## 3.2 ทายหลายครั้ง

้โปรแกรมที่เขียนแล้วนั้นทำงานแค่รอบเดียว เราจะแก้โปรแกรมให้ทำงานหลายรอบ ซ้ำ ๆ กัน โดยใช้โครงสร้าง **while** 

้แก้โปรแกรมให้เป็นตามด้านล่าง ระวังเรื่องย่อหน้า, เครื่องหมาย และตัว T ใหญ่ ในคำว่า True

```
answer = 53
while True:
    guess = int(input("Guess the number between 1-100: "))
    if guess > answer:
        print("Too high")
    if guess < answer:
        print("Too low")
    if guess == answer:
        print("Correct answer!")</pre>
```

้สังเกตว่าลักษณะของโปรแกรมที่เราเขียนจะมีการย่อหน้าเป็นชั้น ๆ ระดับของการย่อหน้ามีความหมายบอกถึงขอบเขตของโครงสร้างที่ ครอบคลุมย่อหน้า นั้น ในตัวอย่างข้างต้นคือโครงสร้าง while

ีเราจะได้เรียนเกี่ยวกับลักษณะการควบคุมของโครงสร้าง while ต่อไป ในที่นี้ให้เข้าใจว่า ถ้าเงื่อนไขที่ตามหลังคำว่า while เป็นจริง คำ สั่งที่อยู่ภายในการควบคุมของโครงสร้าง while ก็จะถูกทำซ้ำไปเรื่อย ๆ ในที่นี้คำว่า True (จริง) แทนเงื่อนไขที่เป็นจริงเสมอ

ลองสั่งให้โปรแกรมทำงาน และทดลองป้อนค่าต่าง ๆ

เมื่อสั่งให้โปรแกรมทำงาน เราจะพบว่าคำสั่งภายในโครงสร้าง while ถูกทำงานซ้ำไปเรื่อย ๆ ไม่มีวันสิ้นสุด แม้ว่าเราจะพิมพ์คำตอบที่ ถูกต้องแล้วก็ตาม

้เราสามารถใช้คำสั่ง break ควบคู่กับโครงสร้าง while เพื่อทำให้การทำงานซ้ำจบลง เราจะแก้โปรแกรมให้เป็นดังด้านล่าง

ทดลองเรียกให้โปรแกรมทำงานและทดลองทายค่าต่าง ๆ

```
answer = 53
while True:
    guess = int(input("Guess the number between 1-100: "))
    if guess > answer:
        print("Too high")
    if guess < answer:
        print("Too low")
    if guess == answer:
        print("Correct answer!")
        break</pre>
```

ข้อควรระวัง: ระวังการเว้นย่อหน้าของคำสั่ง break ให้ถูกต้อง

ในภาษา Python การเว้นย่อหน้ามีความสำคัญมาก ทดลองแก้โปรแกรมโดยเลื่อนย่อหน้าของคำสั่ง break ให้เป็นดังโปรแกรมด้านล่าง

```
answer = 53
while True:
    guess = int(input("Guess the number between 1-100: "))
    if guess > answer:
        print("Too high")
    if guess < answer:
        print("Too low")
    if guess == answer:
        print("Correct answer!")
    break</pre>
```

จากนั้นทดลองสั่งให้โปรแกรมทำงาน และป้อนการทายค่าด้วยค่าต่าง ๆ เช่น 10, 53 หรือ 80

การทำงานของโปรแกรมเป็นอย่างไร อธิบายได้หรือไม่ว่าเหตุใดโปรแกรมหลังจากที่แก้ตำแหน่งของคำสั่ง break แล้วจึงทำงานแตก ต่างไป

#### 3.3 สุ่มค่าตัวเลข

ในการสุ่มค่าตัวเลข เราจะใช้ฟังก์ชัน **randint** จาก โมดูล **random** ดังนั้นที่ต้นโปรแกรมของเรา เราจะต้องประกาศขอใช้โมดูลดัง กล่าวเสียก่อน โดยสั่ง

import random

หลังจากบรรทัดดังกล่าว เราจะสามารถเรียกใช้ทุก ๆ ฟังก์ชันที่อยู่ในโมดูล random ได้ โดยเขียนในลักษณะ random.ชื่อฟังก์ชัน

้ ฟังก์ชัน **randint** รับค่าสองค่า คือค่าต่ำสุดและค่าสูงสุดของตัวเลขที่ต้องการสุ่ม เราแก้โปรแกรมของเราเพื่อเรียกใช้ฟังก์ชันดังกล่าว ได้ดังนี้

```
import random
answer = random.randint(1,100)
while True:
    guess = int(input("Guess the number between 1-100: "))
    if guess > answer:
        print("Too high")
    if guess < answer:
        print("Too low")
    if guess == answer:
        print("Correct answer!")
        break</pre>
```

## 3.4 นับจำนวนครั้งการทายเลข

้เราจะเก็บจำนวนรอบของการทายไว้ในตัวแปรชื่อ count โดยตัวแปรนี้จะมีค่าเริ่มต้นเป็น 0 และจะค่อย ๆ เพิ่มค่าขึ้นเมื่อเราทำงาน

```
import random
answer = random.randint(1,100)
count = 0
while True:
    count = count + 1
    guess = int(input("Guess the number between 1-100: "))
    if guess > answer:
        print("Too high")
    if guess < answer:
        print("Too low")
    if guess == answer:
        print("Correct answer!")
        break
print("You guessed",count,"times.")
```

บรรทัด count = count + 1 สามารถเขียนย่อให้เข้าใจได้ง่ายขึ้นเป็น

count += 1

**(เพิ่มเติม ไม่จำเป็นต้องทำ)** ถ้าเราต้องการให้โปรแกรมพิมพ์ข้อความว่า "You did very well." ถ้าผู้ใช้สามารถทายเลขได้ภายใน 5 ครั้ง จะต้องเพิ่มส่วนของโปรแกรมใดเข้าไปตอนท้ายโปรแกรมข้างต้น?